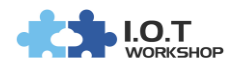

# 用户常见问题及解决方法

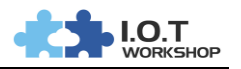

## 目录

| 1.  | 如何进入 Cli 指令模式?4                       |
|-----|---------------------------------------|
| 2.  | 如何修改如下图网页和 IOTServicE 显示的设备名?6        |
| 3.  | 如何修改设备在路由器 DHCP 客户端中显示的主机名?7          |
| 4.  | 如何修改 HF2211 设备为静态 IP 地址?9             |
| 5.  | 如何保存修改过的参数为出厂参数?11                    |
| 6.  | 能够 PING 通设备 IP 但为何打不开 Web 配置网页?12     |
| 7.  | 设置了设备静态 IP 后,但忘记了设备之前设定的参数且网络环境也变更了,如 |
| 何悦  | 灰复?                                   |
| 8.  | 如何升级程序?14                             |
| 9.  | 为何 IOTService 工具无法找到设备?               |
| 10. | 为何 RS232 无法通讯?                        |
| 11. | 为何 RS232 流控功能无法使用?                    |
| 12. | 为何 RS232 可以通讯,但 RS485 无法通讯?17         |
| 13. | 如何启用 HF2211 的 STA 模式漫游功能?             |
| 14. | 如何隐藏 HF2211 的 AP 热点?18                |
| 15. | 如何设置心跳包(定时发送数据)功能?                    |
| 16. | VPN 模式下 1 对多测试21                      |
| 17. | 如何设置 IOTSERVICE 开机启动                  |

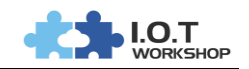

#### 目前支持的产品列表如下

1 C

超级网口类:

|              | Eport-E10    | Eport-E30      | Eport Pro-EP10                              | Eport Pro-EP20 |  |  |  |  |  |  |  |
|--------------|--------------|----------------|---------------------------------------------|----------------|--|--|--|--|--|--|--|
| 产品           | ecca.        |                | See.                                        | S. and         |  |  |  |  |  |  |  |
| 以太网串口服       | 以太网串口服务器类:   |                |                                             |                |  |  |  |  |  |  |  |
|              | HF5111A      | HF5111B        | HF5142                                      |                |  |  |  |  |  |  |  |
| 产品           | <b>V</b>     |                | ■ 0.2 1 200 000 000 000 000 000 000 000 000 |                |  |  |  |  |  |  |  |
| Wi-Fi 串口服    | 资器类(W10 和 W2 | 0 分别是 HF2211 和 | HF2221 内用的模块                                | 史):            |  |  |  |  |  |  |  |
|              | Wport-W10    | Wport-W20      | HF2211                                      | HF2221         |  |  |  |  |  |  |  |
| 产品           |              |                |                                             |                |  |  |  |  |  |  |  |
| 4G 串口服务      | 器            |                |                                             | ·              |  |  |  |  |  |  |  |
| HF24         | 421          |                |                                             |                |  |  |  |  |  |  |  |
| 다. 포기<br>- 반 |              |                |                                             |                |  |  |  |  |  |  |  |

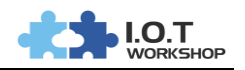

### 1. 如何进入 CLI 指令模式?

#### 答:a) 串口方式。

步骤 1:下载 SecureCRT 工具:

http://gb.hi-flying.com/download\_detail\_dc/downloadsId=22.html

步骤 2:设定好设备实际串口参数,波特率等等。

步骤3:按钮栏添加"+++"按钮命令。

| 🝙 Serial-COM4 - SecureCRT                                                                                                    |               | _    |      | $\times$ |
|----------------------------------------------------------------------------------------------------|---------------|------|------|----------|
| 文件(F) 编辑(E) 查看(V) 选项(O) 传输(T) 脚本(S) 工具(L) 帮助(H)                                                                                            |               |      |      |          |
| 123 32 G 2 3 🔏 🗹 <sup>菜単栏(M)</sup> 📍 🖄 📍 🞯 🔤 🖕                                                                                             |               |      |      |          |
| I Serial-COM4 工具栏(T)                                                                                                    |               |      |      | ×        |
| EPORT><br>Show<br>Restart<br>Exit<br>EPORT>Exit<br>EPORT>Exit<br>EPORT>Exit<br>EPORT>Exit<br>✓ 交互窗口(C)<br>✓ 状态栏(S)<br>✓ 按钮栏(U)<br>→ 支钮位(C) | DATA<br>Debug |      |      | ^        |
| Serial-COM4 - SecureCRT                                                                                                    |               |      |      | $\times$ |
| 文件(F) 编辑(E) 查看(V) 选项(O) 传输(T) 脚本(S) 工具(L) 帮助(H)                                                                                            |               |      |      |          |
| 19 🕄 🖓 🖓 🗈 🛍 🗛 🧏 🧏 🍠 🚰 💥 🏌 🞯 🗷 🖕                                                                                                    |               |      |      |          |
| Serial-COM4                                                                                                    |               |      |      | ×        |
| EPORT><br>Show SYS UART SOCK<br>Restart Reload WIFI FwUpgrade<br>Exit<br>EPORT>Exit                                                        | DATA<br>Debug |      |      | ^        |
|                                                                                                    | <             |      |      |          |
|                                                                                                    |               |      |      |          |
|                                                                                                    | 1             |      |      |          |
| In - 发送一个新行 (LF)     It - 发送一个TAB     Ib - 发送一个退格                                                                                          |               |      |      |          |
| 清除(C) 确定 取消                                                                                                    |               |      |      | *        |
| 🥥 +++ 🥥 a 🛛 🥥 STA 🜍 WSS 🥥 WS 🜍 AT+Z 🎯 AT+ 🥥 WSLQ 🥥                                                                                         | 10.2          | 10.1 | Defa | u ~      |
| 步骤 4: 界面显示 "EPORT> "时则已经进入 CLI 命令模式。                                                                                                    |               |      | _    | ~        |
|                                                                                                    |               | _    |      | ~        |
| ▼件(F) 编辑(F) 音者(V) 洗功(O) 传萄(T) 脚本(S) 丁具(L) 帮助(H)                                                                                            |               |      |      |          |

| 文件(F) 编辑(E)       | 查看(V) | 选项( <u>O</u> ) | 传输( <u>T</u> ) | 脚本( <u>S</u> ) | 工具(山) | 帮助( <u>H</u> ) |  |   |
|-------------------|-------|----------------|----------------|----------------|-------|----------------|--|---|
| \$\$ \$\$ C \$ \$ | 🖿 🖺   | #   😼          | 5 🕘 🛙          | 2 🕉 🕈          | 0     | -              |  |   |
| Serial-COM4       |       |                |                |                |       |                |  | × |
| EPORT>            |       |                |                |                |       |                |  | ^ |
|                   |       |                |                |                |       |                |  |   |

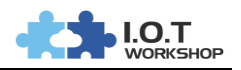

备注:

任何串口工具都可以,发送 "+++ "必须是连续整包数据,前后不能有其他数据(比 如回车换行符)。

### b) Telnet 方式。

步骤1:输入设备的IP地址(IP地址可由IOTService工具搜索获取到),端口23。

| http://192.168.0.12      |                                    |        | ×    |   |
|--------------------------|------------------------------------|--------|------|---|
| 文件(F) 编辑(E) 查            | 看(V) 选项(O) 传输(T) 脚本(S) 工具(L) 帮助(H) |        |      |   |
| <b>13 🔀 🗔 13</b> 🔊 🗆     | à 🗈 🗚   😼 😼   🚰 🎇 🏌   🞯   🗷 🖕      |        |      |   |
| http://192.168.0.121     | 快速连接                               |        |      | × |
|                          | 構設//D)。 Talpot v                   |        |      | ^ |
|                          |                                    |        |      |   |
|                          | 王机名(H): 192, 108.0.121             |        |      |   |
|                          | 端口(O): 23 防火墙(F): None ~           |        |      |   |
|                          |                                    |        |      |   |
|                          |                                    |        |      |   |
|                          |                                    |        |      |   |
|                          |                                    |        |      |   |
|                          |                                    |        |      |   |
|                          |                                    |        |      |   |
|                          | □启动时显示快速连接(W)                      |        |      |   |
|                          | □ 在新标签中打开(T)                       |        |      |   |
| <u></u>                  | 连接 取消                              | Q 10   | 1    | ¥ |
|                          |                                    | 😈 10.  | Deta |   |
| 步骤 2 : 默认语               | 登录名和密码都是 admin, 然后显示"EPORT>", 已登   | {入 Cli | 指令模  | 式 |
| 🛅 192.168.0.121 - Se     | ecureCRT                           | -      |      | × |
| 文件(F) 编辑(E) 查            | 蓿(Ⅴ) 选项(O) 传输(T) 脚本(S) 工具(L) 帮助(H) |        |      |   |
| 🖏 🖏 🖓 🖏 🛛                | a 🗈 👫   😼 🎭 🍠   🚰 💥 🏌   🎯   🔤 🖕    |        |      |   |
| 192.168.0.121            |                                    |        |      | × |
| login:admin<br>password: |                                    |        |      | ^ |
| EPORT>                   |                                    |        |      |   |
|                          |                                    |        |      |   |

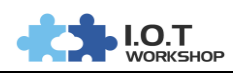

0

### 2. 如何修改如下图网页和 IOTSERVICE 显示的设备名?

| 🕒 HF2211 🛛 🗙 🔪                 |                                          |                     |         |              | 0 - 1 ^      |
|--------------------------------|------------------------------------------|---------------------|---------|--------------|--------------|
| ← → C ① 192.168.0.121/index.h  | itml                                     |                     |         |              | ☆ :          |
|                                |                                          |                     |         |              | English v    |
| STATUS                         | Status<br>System running status overview | 1                   |         |              |              |
| SYSTEM SETTINGS                | System State                             |                     |         | Helper       |              |
| SERIAL PORT SETTINGS           | Product Name<br>HF2211                   | MAC<br>F0FE6B536970 |         | Product Name |              |
| COMMUNICATION SETTINGS         | p (H)                                    |                     |         |              | - 🗆 X        |
| management (w) Setting (C) The | P(II)                                    |                     |         |              |              |
| Begin 💥 Stop                   | Config 🔍 Status 🚏                        | VirPath             |         |              | Disconnected |
| SN DevType MAC Address H       | lostName IP                              | Position            | VirPath | State        | SW Ver       |
| 1 HF2211 F0FE6B536970 Epo      | rt-HF2211 192.168.0.121                  | Local               |         | Online       | 1.10g5       |

#### 答:通过 Cli 指令进行修改。

步骤1:进入Cli指令模式。

步骤 2:进入到如下的目录修改 CustomerID 为自定义值 (Cli 命令模式下可用 Tab 键 显示可用的命令或者补全命令,命令大小写敏感)。

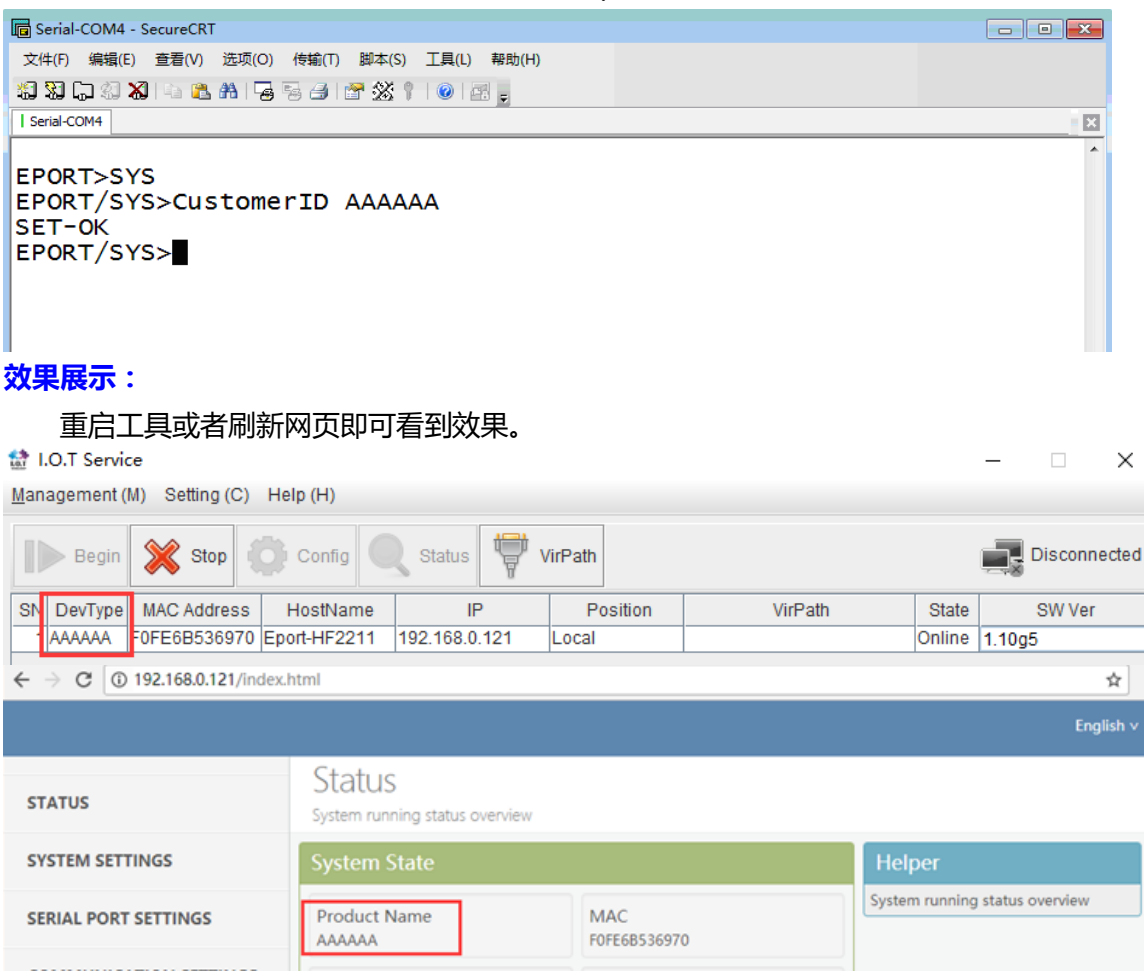

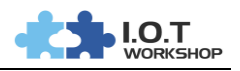

|                    | 上网设置                |            | IP 地址                   | 192.168.0. |         |        |                |        |          |
|--------------------|---------------------|------------|-------------------------|------------|---------|--------|----------------|--------|----------|
|                    | MAC克隆               |            | MAC 地址                  | :          | :       | :      | :              |        | 添加       |
|                    | WAN速率控制             | 序          | 号                       | IP地址       |         | MAC地址  |                | 刪      | 除        |
|                    | LAN口设置              | DUC        | num空户 <sup>3</sup> WTd主 |            |         |        |                |        |          |
|                    | DNS设置               |            | *127 307348             |            |         |        |                |        |          |
|                    | DHCP服务器             |            |                         |            |         |        |                |        | 刷新       |
|                    | DHCP客户端列表           | <u>主</u>   | 机名                      |            | IP地址    |        | MAC地址          |        | 租约时间     |
|                    |                     | App        | le-PC                   |            | 192.168 | 0.108  | 64:76:BA:AD:2A | A:6A   | 00:08:25 |
|                    |                     | PC-        | -20160705XLHZ           |            | 192.168 | 0.120  | B8:EE:65:5C:5E | (: A3  | 00:09:18 |
|                    |                     | DES        | KTOP-L1GRQ8P            |            | 192.168 | 0.123  | 50:7B:9D:CD:50 | A0:    | 00:34:24 |
|                    |                     | Epo        | ort-HF2211              |            | 192.168 | 0. 121 | F0:FE:6B:53:69 | 9:73   | 00:35:38 |
| I.O.T Serv         | vice                |            |                         |            |         |        |                |        |          |
| <u>l</u> anagement | t (M) Setting (C) H | elp (H)    |                         |            |         |        |                |        |          |
| Begin              | Stop                | Config     | Status                  | VirPath    |         |        |                |        | Disconne |
| SN DevType         | e MAC Address       | HostName   | IP                      | Positio    | n       | Vi     | rPath          | State  | SW Ver   |
| 1 HF2211           | F0FE6B536970 E      | ort-HF2211 | 192.168.0.121           | Local      |         |        |                | Online | 1 1005   |

### 3. 如何修改设备在路由器 DHCP 客户端中显示的主机名?

### 答:通过 IOTService 工具或者 Web 网页。

#### a) IOTService 工具

the Device Setting

| System        |               | SOCKET       |               |
|---------------|---------------|--------------|---------------|
| User:         | admin         | SOCKET Name: | vthrough 👻    |
| Password:     | admin         | Protocol     |               |
| HostName:     | BBBBB         | 1100001.     |               |
| DHCP:         | Enable 🗸      | Server Addr: | 192.168.0.112 |
| IP Address:   | 10.10.100.10  | Server Port: | 28987         |
| Mask:         | 255.255.255.0 | Local Port:  | 0             |
| Gate Way:     | 10.10.100.254 | Keep Alive:  | 60            |
| DNS:          | 10.10.100.254 | Time Out:    | 0             |
| Network Mode: | Router        | Rout:        | netp 💌        |
| UART          |               | Buffer Size: | 1500          |
| UART No:      | UART 1 👻      | New SOCKET   | SOCKET Del    |
| Baudrate:     | 115200 👻      |              |               |
| b)Web 网页      | Į             |              |               |

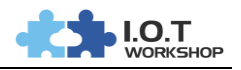

| • TENDA 11N无线路由器 × □ AAAAAA ×             ← → C □ 不安全   192.168.0.121/system.html |                                                      |        |  |  |  |  |  |
|-----------------------------------------------------------------------------------|------------------------------------------------------|--------|--|--|--|--|--|
|                                                                                   |                                                      |        |  |  |  |  |  |
| STATUS                                                                            | System Settings<br>Change the device system settings |        |  |  |  |  |  |
| SYSTEM SETTINGS                                                                   | Authentication                                       |        |  |  |  |  |  |
| SERIAL PORT SETTINGS                                                              | User Name                                            | admin  |  |  |  |  |  |
| COMMUNICATION SETTINGS                                                            | Password                                             | •••••  |  |  |  |  |  |
| CUSTOM SETTINGS                                                                   | Network Informa                                      | tion   |  |  |  |  |  |
| OTHERS                                                                            | Host Name                                            | BBBBB  |  |  |  |  |  |
|                                                                                   | Network Mode                                         | Router |  |  |  |  |  |

### 效果展示:

设置完毕后重启设备,登录路由器查看设备主机名。

| → C ① 不安全   192.1 | 68.0.1/advance.asp       |                  |                   |          |
|-------------------|--------------------------|------------------|-------------------|----------|
| DHCP客户端列表         | 主机名                      | IP地址             | MAC地址             | 租约时间     |
|                   | GSOV2JDKCMT3XMF          | 192.168.0.119    | 14:2D:27:FD:F8:E9 | 00:31:53 |
|                   | FWR310                   | 192.168.0.101    | 28:2C:B2:D2:E5:97 | 00:33:12 |
|                   | android-db4fa32bc344f65f | 192.168.0.117    | C0:9F:05:05:1A:1A | 00:35:13 |
|                   | you                      | 192.168.0.113    | 70:EF:00:3F:DF:93 | 00:35:13 |
|                   | DESKTOP-L1GRQ8P          | 192.168.0.123    | 50:7B:9D:CD:50:0A | 00:38:29 |
|                   | unknown                  | 192.168.0.102    | 10:BF:48:E6:F3:97 | 00:44:29 |
|                   | dongyindeiPhone          | 192.168.0.122    | BC:9F:EF:04:37:D2 | 00:48:36 |
|                   | iPad                     | 192.168.0.109    | E0:66:78:14:F1:C0 | 00:54:04 |
|                   | vivo-¥66                 | 192.168.0.106    | 70:D9:23:28:1A:52 | 00:55:55 |
|                   | iPhone                   | 192.168.0.104    | 84:41:67:50:F7:78 | 00:56:30 |
|                   | ORVIBO_COCO_E10          | 192.168.0.100    | AC:CF:23:6C:38:50 | 00:57:20 |
|                   | BBBBB                    | 192. 168. 0. 121 | F0:FE:6B:53:69:73 | 00:59:52 |

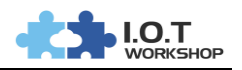

 $\times$ 

#### 4. 如何修改 HF2211 设备为静态 IP 地址?

#### 答:通过 IOTService 工具或者 Web 网页,其他工控产品修改方式类似。

### a) IOTService 工具

步骤 1:HF2211 以太网接口直连路由器 LAN 口, PC 机也连接到路由器下。

步骤 2:打开 IOTService 工具进行配置修改,修改完毕后重启生效。

| 10.T | Device | Setting |  |
|------|--------|---------|--|
|------|--------|---------|--|

| System        |               | SOCKET       | ]             | WiFi         |                   |      |
|---------------|---------------|--------------|---------------|--------------|-------------------|------|
| User:         | admin         | SOCKET Name: | vthrough 👻    | Mode:        | AP                | -    |
| Password:     | admin         | Protocol:    | UDP-CLIENT    | AP SSID:     | HF2211_(          | 6970 |
| HostName:     | BBBBB         | ConverAddr   | 400.400.0.440 | AP Key:      |                   |      |
| DHCP:         | Disable 💌     | Server Addr. | 192.168.0.112 | STA SSID:    |                   |      |
| IP Address:   | 192.168.0.50  | Server Port: | 28987         | STA Key:     |                   |      |
| Mask:         | 255.255.255.0 | Local Port:  |               |              | Scan              |      |
| Gate Way:     | 192.168.0.1   | Keep Alive:  |               | L            |                   |      |
| DNS:          | 192.168.0.1   | Time Out:    |               |              |                   |      |
| Network Mode: | Router 💌      | Rout         | netp 💌        |              |                   |      |
| UART          |               | Buffer Size: | 1500          |              |                   |      |
| UART No:      | UART 1 💌      | New SOCKET   | SOCKET Del    |              |                   |      |
| Baudrate:     | 115200 💌      |              |               |              |                   |      |
| Data Bits:    | 8             | LAN          |               |              |                   |      |
| Stop Bits:    | 1             | IP Address:  | 10.10.100.254 |              |                   |      |
| Parity:       | NONE          | Mask         | 255 255 255 0 | Confirm      | Cancel Deta       | il   |
| Flow Control: | Half-Duplex 💌 | maan.        | 233.233.235.0 | Export       | Import            |      |
| Buffer Size:  | 8192          | DHCP:        | Enable        | F-Set Update | F-Set Clear VirPa | th   |

### b)Web 网页

步骤 1:无线连接上 HF2211 设备热点,热点名称以"HF2211\_"起始。 步骤 2:浏览器输入 IP"10.10.100.254",修改如下的 WAN 参数后重启。

| STATUS                 | System Settings<br>Change the device system settings |               |                    |  |  |  |
|------------------------|------------------------------------------------------|---------------|--------------------|--|--|--|
| SYSTEM SETTINGS        | Authentication                                       |               | Helper             |  |  |  |
| SERIAL PORT SETTINGS   | User Name                                            | admin         | Web login username |  |  |  |
| COMMUNICATION SETTINGS | Password                                             | •••••         |                    |  |  |  |
| CUSTOM SETTINGS        | Network Informat                                     | ion           |                    |  |  |  |
| OTHERS                 | Host Name                                            | BBBBB         |                    |  |  |  |
|                        | Network Mode                                         | Router        |                    |  |  |  |
|                        | WAN Settings                                         |               |                    |  |  |  |
|                        | DHCP                                                 | OFF           |                    |  |  |  |
|                        | WAN IP                                               | 192.168.0.50  |                    |  |  |  |
|                        | Subnet Mask                                          | 255.255.255.0 |                    |  |  |  |
|                        | Gateway                                              | 192.168.0.1   |                    |  |  |  |
|                        | DNS                                                  | 192.168.0.1   |                    |  |  |  |

#### 备注:

也可以采用网线直连 PC 和 HF2211 的方式,但 HF2211 的网口随着无线工作模式不

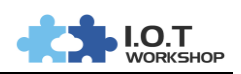

同 IP 地址也会有所不同 AP 模式下网口是 LAN 口 ,直连情况下 LAN IP 是 10.10.100.254 , STA 模式下网口是 WAN 口 , 直连情况下采用 Auto IP : 169.254.173.207 )。

#### 效果展示:

| I.O.T Service - 🗆 🗙                      |                    |                |        |        |  |  |  |  |
|------------------------------------------|--------------------|----------------|--------|--------|--|--|--|--|
| Management (M) Setting (C) Help (H)      |                    |                |        |        |  |  |  |  |
| Begin 💥 Stop 😳 Config 🔍 Status 🚏 VirPath |                    |                |        |        |  |  |  |  |
| SN DevType MAC Address HostName          | IP Pos             | sition VirPath | State  | SW Ver |  |  |  |  |
| 1 AAAAAA F0FE6B536970 BBBBB              | 192.168.0.50 Local |                | Online | 1.10g5 |  |  |  |  |

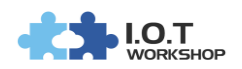

### 5. 如何保存修改过的参数为出厂参数?

### 答:通过 IOTService 工具或者 Web 网页的出厂参数保存功能,这样即使做了恢复出厂设 置的动作也会恢复到当前保存的参数,否则会恢复成设备最原始的参数。

| System User: User: User: User: User: User: User: User: User: User: UDP-LIENT Protocol: USER: USER: USE                                                                                                    |                                                                                       |                                  |                                                                                                    |                                                  |              |                                        |
|----------------------------------------------------------------------------------------------------|---------------------------------------------------------------------------------------|----------------------------------|----------------------------------------------------------------------------------------------------|--------------------------------------------------|--------------|----------------------------------------|
| User:AP =AP =                                                                                                    | System                                                                                |                                  | SOCKET                                                                                                    |                                                  | WiFi         |                                        |
| Password:                                                                                                    | User:                                                                                 | admin                            | SOCKET Name:                                                                                                    | vthrough 💌                                       | Mode:        | AP                                     |
| HestName: BEBEE<br>DHCP: UISANC Sever Addr: 192.193.01<br>Saver Addr: 192.193.01<br>Saver Addr: 192.193.01<br>Saver Addr: 192.193.01<br>Saver Addr: 192.193.01<br>Saver Addr: 192.193.01<br>Saver Addr: 192.193.01<br>Network Mode: Router I Infto I Infto I I                                                                                                    | Password:                                                                             | admin                            | Protocol                                                                                                    |                                                  | AP SSID:     | HF2211_6970                            |
| DHCP:<br>P Addeess: 192.180.059<br>Maak: 225.255.255<br>Gale Way: 192.180.01<br>Network Mode: Router ▼<br>JART<br>UART No: 225.255.255<br>Baudrate: 100<br>Stop Bits: 1 ▼<br>Park: HalPDuple ▼<br>Buffer State: 1500<br>New SOCKET Dell<br>Buffer State: 1500<br>New SOCKET Dell<br>Did Bals: 0 ♥<br>Stop Bits: 1 ▼<br>Park: HalPDuple ▼<br>Buffer State: 255.255.255.00<br>Did P: Enable ♥<br>Export Enable ♥<br>Confirm Cancel □ Detail<br>Export Insport ©<br>F.Set Update F.Set Clear<br>VurPath<br>Configuration<br>F.Set Clear<br>Stop Bits: 1 ♥<br>Park: 1000 E<br>Export F.Set Clear<br>VurPath<br>Export Perk: 255.255.255.00<br>Did P: Enable ♥<br>Confirm Cancel □ Detail<br>Export F.Set Clear<br>VurPath<br>Export Perk: 255.255.255.00<br>Did P: Enable ♥<br>Export F.Set Clear<br>VurPath<br>Export Perk: 255.255.255.00<br>Did P: Enable ♥<br>Export F.Set Clear<br>VurPath<br>Export Perk: 255.255.255.00<br>Did P: Enable ♥<br>Export F.Set Clear<br>VurPath<br>Export Perk: 255.255.255.00<br>Did P: Enable ♥<br>Export F.Set Clear<br>VurPath<br>Export Perk: 255.255.255.00<br>Did P: Enable ♥<br>Export F.Set Clear<br>VurPath<br>Export Perk: 255.255.255.00<br>Did P: Enable ♥<br>Export F.Set Clear<br>VurPath<br>Export Perk: 255.255.255.00<br>Did P: Enable ♥<br>Export F.Set Clear<br>VurPath<br>Export Perk: 255.255.255.00<br>Did P: Enable ♥<br>Export F.Set Clear<br>VurPath<br>Export Perk: 255.255.255.00<br>Did P: Enable ♥<br>Export F.Set Clear<br>VurPath<br>Export F.Set Clear<br>Export F.Set Clear<br>Export F.Set F.Set F.S                                                                                                    | HostName:                                                                             | BBBBB                            | Conver Addr                                                                                                    |                                                  | AP Key:      |                                        |
| P Address: 192168.0.50<br>Hask: 256.255.550<br>Gate Way: 192168.0.10<br>Network Mode: Router •<br>DART<br>UART No: 220400 ♥<br>Baudrate: 220400 ♥<br>Baudrate: 220400 ♥<br>Panhy: HONE ♥<br>Flow Control: Hall/Duplek ♥<br>Buffer Size: 19500<br>DHOP: Enable ♥<br>Enable ♥<br>F-Set Update F-Set Clear VurPath<br>Backup/Restore Configuration Helper<br>Backup/Restore Configuration Helper<br>Backup Set Set Set Set Set Set Set Set Set Set                                                                                                    | DHCP:                                                                                 | Disable 💌                        | Server Addi.                                                                                                    | 192.108.0.112                                    | STA SSID:    |                                        |
| Nask 255 255 255 0   Gde Way: 192 168.0.1   Nework Mode: Router   Nework Mode: Router   Nework Mode: Router   Nar Ime Out:   Rout Ime Out:   Rout Ime Out:   Iteration Ime Out:   Iteration Ime Out:   Rout Ime Out:   Rout Ime Out:   Iteration Ime Out:   Restore Choose File   Iteration Ime Out:   Iteration Ime Out:                                                                                                    | IP Address:                                                                           | 192.168.0.50                     | Server Port:                                                                                                    | 28987                                            | STA Key:     |                                        |
| Gate Way: 192.168.01<br>NS: 192.168.01<br>New SOCKET SOCKET BIO<br>New SOCKET SOCKET BIO<br>New SOCKET SOCKET SOCKET BIO<br>New SOCKET SOCKET BIO<br>New SOCKET SOCKET BIO<br>New SOCKET SOCKET BIO<br>New SOCKET SOCKET BIO<br>New SOCKET SOCKET BIO<br>SOCKET SCH<br>SOCKET SCH<br>SOCKET SOCKET BIO<br>NUMUNICATION SETTINGS<br>USTOM SETTINGS<br>USTOM SETTINGS<br>Set Sot<br>Clear Cloar                                                                                                    | Mask:                                                                                 | 255.255.255.0                    | Local Port:                                                                                                    | 0                                                |              | Scan                                   |
| DNS: 192168.01<br>Network Node: Router →<br>JART<br>JART<br>J | Gate Way:                                                                             | 192.168.0.1                      | Keep Alive:                                                                                                    | 60                                               |              |                                        |
| Network Mode: Route   ART   JART   JART   UART ND:   INT   Baddrate:   230400   Baddrate:   230400   Contract:   Baddrate:   230400   Baddrate:   230400   2404                                                                                                    | DNS:                                                                                  | 192.168.0.1                      | Time Out:                                                                                                    |                                                  |              |                                        |
| JART       UART No:       Ister Size:       1500         Baudrate:       2304400       Image: SockET Deliver       Image: SockET Deliver         Baudrate:       230440       Image: SockET Deliver       Image: SockET Deliver         Stop Bits:       1       Image: SockET Deliver       Image: SockET Deliver       Image: Deliver         Stop Bits:       1       Image: Deliver       Image: Deliver       Deliver         Buffer Size:       0 192       192       Image: Deliver       Deliver         Buffer Size:       0 192       192       192       192       192       192       192       192       192       192       192       192       192       192       192       192       192       192       192       192       192       192       192       192       192       192       192       192       192       192       192       192       192       192       192       192       192       192       192       192       192       192       192       192       192       192       192       192       192       192       192       192       192       192       192       192       192       192       192       192       19                                                                                                    | Network Mode:                                                                         | Router 💌                         | Rout:                                                                                                    | netp 💌                                           |              |                                        |
| UART No:<br>Baudrate:<br>Baudrate:                                                                                                    | JART                                                                                  |                                  | Buffer Size:                                                                                                    | 1500                                             |              |                                        |
| Baudrate:<br>20000 ♥<br>Data Bits:<br>B<br>Stop Bits:<br>T<br>Parity:<br>NONE ♥<br>Parity:<br>NONE ♥<br>Parity:<br>NONE ♥<br>Parity:<br>Piow Control:<br>Half-Duplex ♥<br>Buffer Size:<br>B 192<br>DHCP:<br>Enable ♥<br>F-Set Update<br>F-Set Update<br>F-Set                                                                                                    | UART No:                                                                              | UART 1 🔻                         | New SOCKET                                                                                                    | SOCKET Del                                       |              |                                        |
| Data Bite:<br>Stop Dits:<br>1 → Address: 10.10.100.254<br>Party:<br>Flow Controt:<br>Helf-Duplex →<br>Buffer Size: 8192<br>DHCP: Enable → F-Set Update F-Set Clear VirPath<br>F-Set Update F-Set Clear VirPath<br>Confirm Cancel Detail<br>Export Import VirPath<br>F-Set Update F-Set Clear VirPath<br>Confirm Cancel Detail<br>Export Import VirPath<br>F-Set Update F-Set Clear VirPath<br>Confirm Cancel Detail<br>Export Import VirPath<br>F-Set Update F-Set Clear VirPath<br>Confirm Cancel Detail<br>Export Import VirPath<br>F-Set Update F-Set Clear VirPath<br>Confirm Cancel Detail<br>Export Import VirPath<br>F-Set Update F-Set Clear VirPath<br>Confirm Cancel Detail<br>Export Import VirPath<br>F-Set Update F-Set Clear VirPath<br>F-Set Update F-Set Clear VirPath<br>F-Set Update F-Set Clear VirPath<br>F-Set Update F-Set Clear VirPath<br>F-Set Update F-Set Clear VirPath<br>F-Set Update F-Set Clear VirPath<br>F-Set Update F-Set Clear VirPath<br>F-Set Update F-Set Clear VirPath<br>F-Set Update F-Set Clear VirPath<br>F-Set Update F-Set Clear VirPath<br>F-Set Update F-Set Clear VirPath<br>F-Set Update F-Set Clear VirPath<br>F-Set VirPath<br>F-Set Clear Clear VirPath<br>F-Set VirPath<br>F-Set VirPath<br>F-Set VirPath<br>F-Set VirPath<br>F-Set VirPath<br>F-Set Clear Clear VirPath<br>F-Set Set Set Set Clear Clear Cle                                                                                                    | Baudrate:                                                                             | 230400 💌                         | New SOCKET                                                                                                    | JUST                                             |              |                                        |
| Stop Bits:       1       Image: Content of the set of the se                                                                                                    | Data Bits:                                                                            | 8                                |                                                                                                    |                                                  |              |                                        |
| Party:<br>Flow Control:<br>Buffer Size:<br>Buffer Size:<br>Buffer                                                                                                    | Stop Bits:                                                                            | 1 🔻                              | LAN                                                                                                    |                                                  |              |                                        |
| Flow Control:<br>Buffer Size: ■ 192 HCP: Enable ↓ Export import ↓ VrPaln<br>b) Web ØØ⑦<br>TENDA 11NÆESBÆH × D AAAAA ×<br>→ C @ 192.168.0.50/others.html ★<br>TATUS Cothers<br>change the device other settings<br>VSTEM SETTINGS Backup Backup<br>Restore + Choose File<br>Upgrade<br>THERS Factory Settings<br>Set Set<br>Clear Clear                                                                                                    | Parity:                                                                               | NONE                             | IP Address:                                                                                                    | 10.10.100.254                                    | Confirm      | Cancel Detail                          |
| Buffer Size: B132 DHCP: Enable  F-Set Update F-Set Clear VirPath b ) Web MDD TENDA 11NE-KERENE  C @ 192.168.0.50/others.html C Dthers change the device other settings TATUS C Dthers change the device other settings ERIAL PORT SETTINGS Backup Backup Restore ← Choose File Upgrade Firmware ← Choose File Upgrade Firmware ← Choose File Factory Settings Set Set Clear Clear                                                                                                    | Flow Control:                                                                         | Half-Duplex 💌                    | Mask:                                                                                                    | 255.255.255.0                                    | Export       | Import                                 |
| b) Web 网页<br>TENDA 11N无线能错器 × ▲ AAAAAA × ● - □<br>→ C ① 192.168.0.50/others.html ★<br>TATUS Change the device other settings<br>VSTEM SETTINGS Backup/Restore Configuration Helper<br>Backup/Restore Configuration Backup Backup Backup Backup Restore Configuration File Backup Configuration File Backup Configuration File Factory Settings<br>THERS Factory Settings Set Set Clear Clear Clear                                                                                                    | Buffer Size:                                                                          | 9102                             | DHCP:                                                                                                    | Enable 💌                                         | F-Set Update | F-Set Clear VirPath                    |
| TATUS       Others<br>change the device other settings         YSTEM SETTINGS       Backup/Restore Configuration         Backup       Backup         Backup       Backup         Backup       Backup         Restore       + Choose File         Upgrade       Firmware         Factory Settings       Set         Set       Set         Clear       Clear                                                                                                    | → C 🛈 192.16                                                                          | 8.0.50/others.html               |                                                                                                    |                                                  |              | \$                                     |
| TATUS       Others<br>change the device other settings         YSTEM SETTINGS       Backup/Restore Configuration         ERIAL PORT SETTINGS       Backup         OMMUNICATION SETTINGS       Restore         USTOM SETTINGS       Upgrade         Firmware       + Choose File         Factory Settings       Set         Set       Set         Clear       Clear                                                                                                    |                                                                                       |                                  |                                                                                                    |                                                  |              | English                                |
| TATUS     change the device other settings       VSTEM SETTINGS     Backup/Restore Configuration     Helper       ERIAL PORT SETTINGS     Backup     Backup       OMMUNICATION SETTINGS     Restore     + Choose File       USTOM SETTINGS     Upgrade       Firmware     + Choose File       Factory Settings       Set     Set       Clear     Clear                                                                                                    |                                                                                       | Oth                              | hers                                                                                                    |                                                  |              |                                        |
| YSTEM SETTINGS       Backup/Restore Configuration       Helper         ERIAL PORT SETTINGS       Backup       Backup         Restore       + Choose File       Backup/Restore Configuration         CUSTOM SETTINGS       Upgrade       Firmware       + Choose File         Firmware       + Choose File       Firmware       + Choose File         Clear       Clear       Clear       Clear                                                                                                    | TATUS                                                                                 | chang                            | e the device other setti                                                                                                    | ngs                                              |              |                                        |
| ERIAL PORT SETTINGS   OMMUNICATION SETTINGS   USTOM SETTINGS   UPgrade   Firmware + Choose File   Factory Settings   Set   Set   Clear   Clear                                                                                                    |                                                                                       |                                  | up/Doctoro Conf                                                                                                    |                                                  |              | (11)                                   |
| OMMUNICATION SETTINGS   USTOM SETTINGS   Upgrade   Firmware + Choose File   Factory Settings   Set   Clear   Clear                                                                                                    | YSTEM SETTINGS                                                                        | Back                             | up/restore com                                                                                                    | guration                                         |              | Helper                                 |
| USTOM SETTINGS<br>UFHERS USTOM SETTINGS Upgrade Firmware + Choose File Factory Settings Set Set Clear Clear                                                                                                    | YSTEM SETTINGS<br>ERIAL PORT SETTIN                                                   | Back                             | Backup Backup                                                                                                    |                                                  |              | Helper<br>Backup/Restore Configuration |
| USTOM SETTINGS                                                                                                    | YSTEM SETTINGS                                                                        | NGS                              | Backup Backup +                                                                                                    | iguration<br>ackup<br>Choose File                |              | Helper<br>Backup/Restore Configuration |
| Firmware + Choose Hile<br>Factory Settings<br>Set Set<br>Clear Clear                                                                                                    | YSTEM SETTINGS<br>ERIAL PORT SETTIN<br>OMMUNICATION                                   | NGS<br>SETTINGS                  | Backup Backup Backup takan backup backup bac | iguration<br>ackup<br>Choose File                |              | Helper<br>Backup/Restore Configuration |
| Factory Settings Set Clear Clear                                                                                                    | YSTEM SETTINGS<br>ERIAL PORT SETTIN<br>COMMUNICATION S<br>USTOM SETTINGS              | NGS<br>SETTINGS<br>Upgu          | Backup Backup Backup Backup Backup Backup Backup Hackup Ha | iguration<br>ackup<br>Choose File                |              | Helper<br>Backup/Restore Configuration |
| Set Set Clear Clear                                                                                                    | YSTEM SETTINGS<br>ERIAL PORT SETTIN<br>COMMUNICATION S<br>SUSTOM SETTINGS<br>DTHERS   | NGS<br>SETTINGS<br>Upgi          | Backup Backup Backup Hackup Ha | iguration<br>ackup<br>Choose File<br>Choose File |              | Helper<br>Backup/Restore Configuration |
| Clear                                                                                                    | YSTEM SETTINGS<br>ERIAL PORT SETTIN<br>OMMUNICATION :<br>USTOM SETTINGS<br>DTHERS     | NGS<br>SETTINGS<br>Upgr          | Backup Backup Backup Backup Backup Backup Backup Backup Backup Hackap Hackap Ha | iguration<br>ackup<br>Choose File<br>Choose File |              | Helper<br>Backup/Restore Configuration |
|                                                                                                    | YSTEM SETTINGS<br>ERIAL PORT SETTIN<br>OMMUNICATION S<br>USTOM SETTINGS<br>ITHERS     | NGS<br>SETTINGS<br>Upgr          | Backup Backup Backup Backup Backup Backup Backup Firmware Firmware Firmware Set Set Set Set Set Set Set Set Set Se                                                                                                    | iguration<br>ackup<br>Choose File<br>Choose File |              | Helper<br>Backup/Restore Configuration |
|                                                                                                    | EXISTEM SETTINGS<br>SERIAL PORT SETTINGS<br>COMMUNICATION SETTINGS<br>CUSTOM SETTINGS | NGS<br>SETTINGS<br>Upgr<br>Facto | Backup Backup Backup Backup Backup Backup Backup Backup Backup Firmware Firmware Firmware Firmware Set Set Set Set Clear Claar Claar | iguration ackup Choose File Choose File ear      |              | Helper<br>Backup/Restore Configuration |

#### 备注:

保存的出厂参数也可通过 Clear 按钮来清除掉。

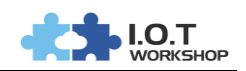

### 6. 能够 PING 通设备 IP 但为何打不开 WEB 配置网页?

### 答:可能有如下几种情况。

a)升级最新程序但没有更新相应的网页,最新的固件和网页升级文件可联系汉枫获取, 输入 IP/hide.html 登录到内部网页,第一个【选择文件】可升级应用程序,第二个【选择 文件】可升级外部网页。

← → C ③ 192.168.2.105/hide.html

Upgrade application

| 选择文件 🤊 | <b>长选择任何文件</b> |
|--------|----------------|
|--------|----------------|

Upload

| Jpgrade | customized | webpage |
|---------|------------|---------|
|---------|------------|---------|

选择文件 未选择任何文件

Upload

b) 浏览器版本,设备支持 IE10、Chrome、Firefox 等浏览器,但不支持 360 浏览器, IE 版本低于 10 的,有部分版本也不支持,推荐使用 Chrome 浏览器。

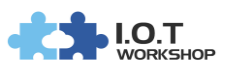

### 7. 设置了设备静态 IP 后,但忘记了设备之前设定的参数且网络环境也变 更了,如何恢复?

#### 答:有如下几种解决。

#### a) 长按设备的 Reset 按键 3 秒以上松开,恢复出厂设置,设备会自动重启。

#### b) 串口进入 Cli 指令, Reload 恢复出厂设置。

| 🕞 Serial-COM4 -                         | SecureCRT                    |                               |                   | —             | × |
|-----------------------------------------|------------------------------|-------------------------------|-------------------|---------------|---|
| 文件(E) 编辑(E)                             | 查看( <u>V)</u> 选项( <u>O</u> ) | 传输( <u>T</u> ) 脚本( <u>S</u> ) | 工具(L) 帮助(H)       |               |   |
| 🖏 🖏 🖨 🖏 🗶                               | 🗈 🕰 👫   😼                    | 5 🥔 🕈 🕉 1                     | 🞯   🖭 🖕           |               |   |
| Serial-COM4                             |                              |                               |                   |               | × |
| EPORT>EPORT><br>Show<br>Restart<br>Exit | SYS<br>Reload                | UART<br>WIFI                  | SOCK<br>FwUpgrade | DATA<br>Debug | ^ |
| EPORT>Reload<br>Restart                 |                              |                               |                   |               |   |

### c)网线直连 PC 和设备,采用广播搜索方式搜索到设备当前静态 IP 后进行修改,修改 成 PC 同一网段后重启设备,即可用工具对设备重新进行配置。。

| 🔝 I.O.T Sen        | rice               |                   |          |         |             |        |         |       | -        |          | $\times$ |
|--------------------|--------------------|-------------------|----------|---------|-------------|--------|---------|-------|----------|----------|----------|
| <u>M</u> anagement | (M)                | Setting (C) Help  | (H)      |         |             |        |         |       |          |          |          |
|                    | 6                  | Software Setting  | Ctrl-M   |         | -           |        |         |       |          |          |          |
| Begir              | ן 👌                | Default Setting ( | Ctrl-D   | Status  | VirPath     |        |         |       | <b>1</b> | JISCONNE | cted     |
| SN DevTyp          | e M                | Add Device (      | Ctrl-I   | IP      | Po          | sition | VirPath | State |          | SW Ver   |          |
|                    | [                  | BroadCast Scan    |          |         |             |        |         |       |          |          |          |
|                    |                    | <u>L</u> anguage  | •        |         |             |        |         |       |          |          |          |
| 🔡 I.O.T Serv       | rice               |                   |          |         |             |        |         |       | _        |          | $\times$ |
| <u>M</u> anagement | (M)                | Setting (C) Help  | (H)      |         |             |        |         |       |          |          |          |
| Begir              | \$                 | 🔇 Stop 🔘 C        | onfig    | Status  | VirPath     |        |         |       |          | )isconne | cted     |
| SN DevTyp          | e MA               | AC Address Ho     | stName   | IP      | Po          | sition | VirPath | State |          | SW Ver   |          |
|                    |                    |                   |          |         |             |        |         |       |          |          |          |
| 😭 I                | ✿ BroadCast Scan × |                   |          |         |             |        |         |       |          |          |          |
|                    | SN                 | DevType           | MAC      | Address | I           | P      | ]       |       |          |          |          |
| 1                  |                    | HF2211            | F0FE6B53 | 6970    | 10.10.101.1 | 0      |         |       |          |          |          |

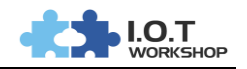

| 8. 如何升级程序?                                                 |                                            |       |  |  |  |  |  |  |  |
|------------------------------------------------------------|--------------------------------------------|-------|--|--|--|--|--|--|--|
| a)外部网页方式。                                                  |                                            |       |  |  |  |  |  |  |  |
| ⑦ TENDA 11N无线路由器 × △ △ AAA                                 |                                            |       |  |  |  |  |  |  |  |
| ← → C ③ 192.168.0.121/others                               | s.html                                     |       |  |  |  |  |  |  |  |
| STATUS                                                     | Others<br>change the device other settings |       |  |  |  |  |  |  |  |
| SYSTEM SETTINGS                                            | Backup/Restore Configuration               | Hel   |  |  |  |  |  |  |  |
| SERIAL PORT SETTINGS                                       | Backup Backup                              | Uploa |  |  |  |  |  |  |  |
| COMMUNICATION SETTINGS                                     | Restore + Choose File                      |       |  |  |  |  |  |  |  |
| CUSTOM SETTINGS                                            | Upgrade                                    |       |  |  |  |  |  |  |  |
| OTHERS                                                     | Firmware + Choose File                     |       |  |  |  |  |  |  |  |
| b)内部网页方式。                                                  |                                            |       |  |  |  |  |  |  |  |
| ● TENDA 11N无线路由器 ×                                         | 192.168.0.121/hide.htm ×                   |       |  |  |  |  |  |  |  |
| $\leftrightarrow$ $\rightarrow$ C $\boxed{0}$ 192.168.0.12 | 21/hide.html                               |       |  |  |  |  |  |  |  |
| Upgrade application                                        | 7                                          |       |  |  |  |  |  |  |  |
| 选择文件未选择任何文件                                                |                                            |       |  |  |  |  |  |  |  |
| Upload                                                     |                                            |       |  |  |  |  |  |  |  |

Upgrade customized webpage

选择文件 未选择任何文件

Upload

c)IOTService 工具,用IOTService 工具方式升级需要注册IOTBridge 账号(详见IOTService 工具的使用说明),部分产品固件已经存放到我们服务器上,只需要登录账户即可对本地或者远程的设备执行升级动作,联系汉枫获取此项支持,后续IOTBridge 会开放固件用户上传功能,方便管理用户定制固件。

|                                     |                   |                                     |         |                 |         | WORKSHOP      |
|-------------------------------------|-------------------|-------------------------------------|---------|-----------------|---------|---------------|
| 🗟 I.O.T Service                     |                   |                                     |         |                 |         | - 🗆 🗙         |
| Management (M) Setting (C) Help (H) |                   |                                     |         |                 |         |               |
| Begin 💥 Stop 💮 Config               | Status 🐺 🗤        | /irPath                             |         |                 |         | Connected     |
| SN DevType MAC Address HostName     | IP                | Position                            |         | VirPath         | State   | SW Ver        |
| 1 AAAAAA F0FE6B536970 Eport-HF2211  | 192.168.0.121     | Local                               |         |                 | Online  | 1.10g5        |
| 2 HF5111B F0FE6B3DDA Eport-HF5111B  | 124.64.108.89     | China.Beijing                       |         |                 | Offline | 1.10          |
| 3 HF2221 F0FE6B5DE760 Eport-HF2221  | 116.231.252.239   | China.Shanghai                      | TCP-SER | VER/,Disconnect | Offline | 1.10c         |
| 4 HF2421 F0FE6B7BD3 Eport-HF2421    | 112.64.189.2      | Device MAC                          |         |                 | Offline | 1.10d New Ver |
| 5 E10 F0FE6B3A42FE Eport-E10        | 116.231.252. Cop  | y Device MAC                        |         | •               | Offline | 1.10          |
| 6 HF5111B F0FE6B3DDB Eport-HF5111B  | 116.231.252. Devi | ice Table Filter                    |         |                 | Offline | 1.10c         |
| 7 E10 F0FE6BA04AEF Eport-E10        | 116.231.252. Refr | 16.231.252 Refresh ENT/192.168.0.12 |         | Offline         | 1.10    |               |
| Delete Selected Device              |                   |                                     |         |                 |         |               |
|                                     | Upg               | rade Firmware Se                    | lected  |                 |         |               |
|                                     | Upg               | rade Firmware All                   |         |                 |         |               |

d) Upgrade Tools 工具升级,可用此工具来对局域网内所有的设备执行批量升级功

能,可升级应用程序、web 网页、配置参数和脚本等等,联系汉枫获取此项支持。

| 📓 Upgrade Tool V1.5a | 1            |               |        |           |         | - 🗆 X                                                                                             |
|----------------------|--------------|---------------|--------|-----------|---------|---------------------------------------------------------------------------------------------------|
| Management Setting   |              |               |        |           |         |                                                                                                   |
| Start Scan           | Stop Scan    |               | 测试数里   | : () 成功数量 | : () 失则 | 数量: () 清零                                                                                         |
| SN DevType           | MAC Address  | IP            | SW Ver | Status    | 6       | - Setting                                                                                         |
| 1  AAAAAA            | F0FE6B536970 | 192.168.0.121 | 1.10g5 |           |         | Auto Upgrade Upgrad APP Upgrad Web Upgrad Cfg Reload Upgrad Script Product Type: E10 Customer ID: |

1.O.T

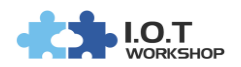

9. 为何 IOTSERVICE 工具无法找到设备?

#### 答:有如下几种可能性。

a)局域网环境下,目前不支持跨网络搜索上一级路由器的设备,即网络如下图,PC1 无法搜索到上一级设备,如果网络环境本身可联通外网,则 PC1 可使用 IOTService 远程 的方式进行配置,如果不联通外网,则此环境下只有把工具安装在 PC2 上才可进行配置。

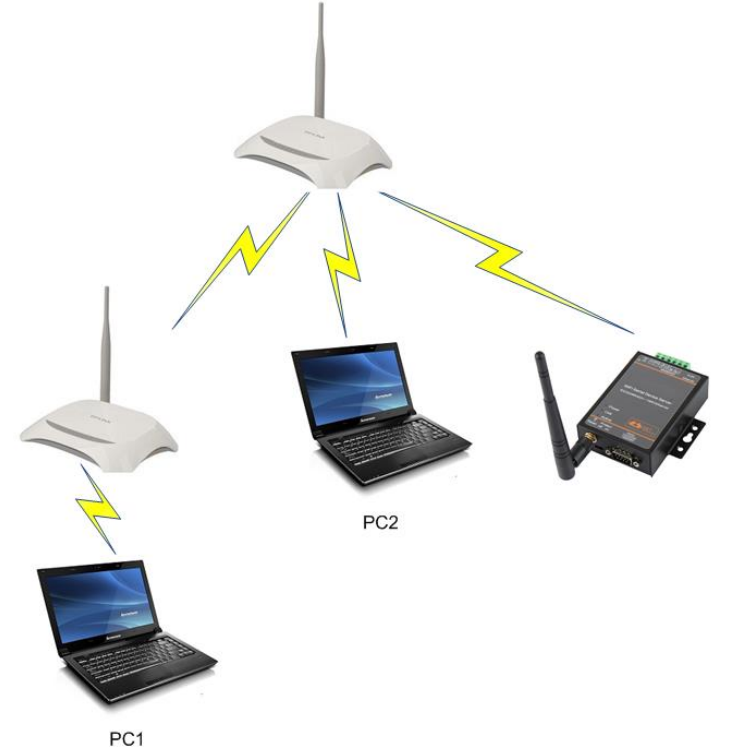

b)局域网环境下,设置了设备的 IP 但可能与路由器不在同一个网段内,通过 IOTService 的广播搜索功能可修改到同一个网段内再进行配置。

| 😫 I.O.                        | T Service  | Ð                                  |                                 |                  |                   |                  |                         |       | _       |         | $\times$ |
|-------------------------------|------------|------------------------------------|---------------------------------|------------------|-------------------|------------------|-------------------------|-------|---------|---------|----------|
| <u>M</u> anag                 | ement (N   | I) Setting (C)                     | Help (H)                        |                  |                   |                  |                         |       |         |         |          |
|                               | Begin      | 💥 Stop 🥼                           | Config                          | Status           | VirPath           |                  |                         |       | D       | isconne | ected    |
| SN D                          | evType     | MAC Address                        | HostName                        | IP               | Po                | sition           | VirPath                 | State | S       | SW Ver  |          |
|                               | SN<br>1    | DadCast Scan<br>I DevTyj<br>HF2211 | pe MAC<br>F0FE6B53              | Address<br>36970 | li<br>10.10.101.1 | P<br>0           | ×                       |       |         |         |          |
| 。<br>认电题                      | c)局<br>脑只后 | 或网环境下<br>計了一个                      | <sup>、</sup> , 设备 IP<br>网卡 , 把其 | 可以 PIN<br>他网卡全   | G 通 , 低<br>部禁用排   | ∃ IOTS<br>卓 , 包: | Service 工具还是搜<br>括虚拟网卡。 | 索不    | 到设备     | 备,矿     | Ì        |
| 👰 网络连                         | 接          |                                    |                                 |                  |                   |                  |                         |       |         | -       |          |
| $\leftrightarrow \rightarrow$ | · ↑ 👱      | > 控制面板 > 网络和                       | □Internet > 网络连接                | >                |                   |                  | ~                       | ひ 搜索  | 责"网络连接" |         | م<br>ر   |
| 组织 ▼                          |            |                                    |                                 |                  |                   |                  |                         |       |         |         |          |

**蓝**牙网络连接

未连接 移 Bluetooth Device (Personal Ar...

d)远程环境下,IOTService设置了账户信息后,可看到当前账户下的所有设备,当 设备显示 online 状态下,第一次双击设备可能会超时出错,可直接再次双击进入。

×

VPN 连接

以太网 2

日期开连接 WAN Miniport (PPTP)

● 已禁用 ☞ VMware Virtual Ethernet Adap...

WLAN

已禁用

以太网 3

Intel(R) Dual Band Wireless-A...

● 已禁用 ≪ VMware Virtual Ethernet Adap...

all

以太网 UPGRADE-AP\_aaaa, 共享的 Realtek PCIe GBE Family Contr...

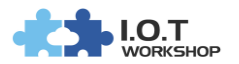

х

#### 10.为何 RS232 无法通讯?

答:检查串口参数,检查串口线,串口线需要2-3交叉,建议使用我们提供的串口线。

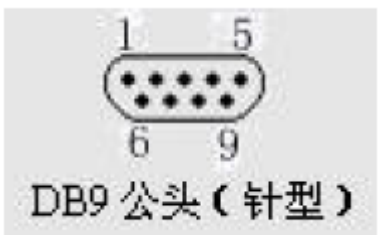

| 引脚序号 | 网络名 | 描述              |
|------|-----|-----------------|
| 2    | RXD | Receive Data    |
| 3    | TXD | Send Data       |
| 5    | GND | GND             |
| 7    | RTS | Request to Send |
| 8    | СТЅ | Clear to Send   |

#### 11.为何 RS232 流控功能无法使用?

答:检查串口参数,检查串口线,串口线需要 2-3 交叉、7-8 交叉,默认我们提供的串口 线是 2-3 交叉,7-8 不交叉,如需要 7-8 交叉的请提前联系我们。 I Device Setting

| System                  | SOCKET                     | WiFi                 |                     |
|-------------------------|----------------------------|----------------------|---------------------|
| User: admin             | SOCKET Name: vthrough 💌    | Mode:                | AP 💌                |
| Password: admin         | Protocol: UDP-CLIENT V     | AP SSID:             | HF2211_6970         |
| HostName: Eport-HF2211  | Server Addr: 192.168.0.112 | AP Key.<br>STA SSID: | HF2211              |
| DHCP: Enable            | Server Port: 28987         | STA Key:             |                     |
| Mask: 055.055.055.0     | Local Port: 0              |                      | Scan                |
| Gate Way: 10 10 101 254 | Keep Alive: 60             |                      |                     |
| DNS: 10.10.101.254      | Time Out: 0                |                      |                     |
| Network Mode:           | Rout: netp 💌               |                      |                     |
| UART                    | Buffer Size: 1500          |                      |                     |
| UART No: UART 1         | New SOCKET SOCKET Del      |                      |                     |
| Baudrate: 115200 -      |                            |                      |                     |
| Data Bits: 8            | LAN                        |                      |                     |
| Stop Bits:              | IP Address: 10.10.100.254  | Confirm              | Cancel              |
| Flow Control:           | Mask: 255.255.255.0        | Export               | Import              |
| Buffer Size: 8192       | DHCP: Enable V             | F-Set Update         | F-Set Clear VirPath |

### 12.为何 RS232 可以通讯,但 RS485 无法通讯?

答:检查串口参数, RS485 通讯情况下, 串口需要设定成半双工模式, 如下图。

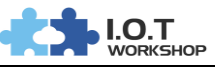

| 1 Device Setting                                                                                                    |                                                                                                    | ×                                                                                                    |
|----------------------------------------------------------------------------------------------------|----------------------------------------------------------------------------------------------------|----------------------------------------------------------------------------------------------------|
| System<br>User: admin<br>Password: admin<br>HostName: Eport-HF2211<br>DHCP: Enable<br>IP Address: 10.10.101.10<br>Mach                                                                           | SOCKET<br>SOCKET Name: vthrough ▼<br>Protocol: UDP-CLIENT ▼<br>Server Addr: 192.168.0.112<br>Server Port: 28987<br>Local Port: 0 | WiFi       Mode:       AP SSID:       HF2211_6970       AP Key:       STA SSID:       HF2211       STA Key: |
| Mask:     255 255 255 0       Gate Way:     10.10 101.254       DNS:     10.10.101.254       Network Mode:     Router       UART     UART 1       UART No:     UART 1       Baudrate:     115200 | Keep Alive:     60       Time Out     0       Rout     netp       Buffer Size:     1500       New SOCKET     SOCKET Del          |                                                                                                    |
| Data Bits: 8<br>Stop Bits: 1<br>Parity: NONE<br>Flow Control: Half-Duplex<br>Buffer Size: Disable FlowCtrl Half-Duplex                                                                           | LAN<br>IP Address: 10.10.100.254<br>Mask: 255.255.0<br>DHCP: Enable ▼                                                            | Confirm     Cancel       Export     Import       F-Set Update     F-Set Clear                               |

### 13.如何启用 HF2211 的 STA 模式漫游功能?

答:进入 Cli 指令模式,如下图命令可以启用漫游功能,重启后生效。参数说明如下。 Roaming:使能/关闭漫游功能。

ScanRssi:扫描判断阀值,单位百分比值,当前信号强度低于设定值时,启动扫描。 ScanInterval:扫描间隔,单位秒,间隔一定时间扫描是否有更强信号强度的同名 AP。 ReconnectRssi:重连信号强度阀值,当前信号强度低于 ScanRssi 时,启动扫描,当扫描 到比重连信号强度更强的信号时,切换连接到新的 AP 上,切换过程会需要一定时间。

```
EPORT/WIFI>Roaming Enable
SET-OK
EPORT/WIFI>Roaming
Roaming:Enable
ScanRssi:40
ScanInterval:5
ReconnectRssi:60
EPORT/WIFI>Roaming Enable 50 6 70
SET-OK
EPORT/WIFI>Roaming
Roaming:Enable
ScanRssi:50
ScanInterval:6
ReconnectRssi:70
```

### 14.如何隐藏 HF2211 的 AP 热点?

答:进入 Cli 指令模式, 启用隐藏 SSID。 EPORT/WIFI>HideSSID ON SET-OK

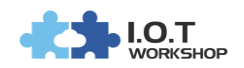

### 15.如何设置心跳包(定时发送数据)功能?

### 答:通过 IOTService 工具、Web 网页设置。

### a) IOTService 工具,设备默认支持 TCP 客户端定时发送心跳包,心跳包时间间隔为 keepalive 值 ( 与底层的 keepalive 包时间相同 )。

| Setup Detail                   |                                                     |                                                    |
|--------------------------------|-----------------------------------------------------|----------------------------------------------------|
| System                         | UART                                                | ×                                                  |
| Teinet: Enable V               | UART No:                                            | ART 1 V SOCKET                                     |
| Telnet Port: 23                | UART Protocol: N                                    | ONE V SOCKET Name: netp V Mode: AP                 |
| Telnet Echo:                   | Frame Length:                                       | 16 Protocol: TCP-CLIENT  AP SSID: HF2211_6970      |
| Embedded Web:                  | Frame Time:                                         | 100 Server Addr: 192.168.0.123 STA SSID:           |
| Web Port: 80                   | Tag Enable:                                         | isable V Server Port 9000 STA Keyr                 |
| NTP: Disable V                 | Tag Start                                           |                                                    |
| NTP Server:                    |                                                     | Cocal Port                                         |
|                                | Tag End:                                            | 0 Keep Alive: 60                                   |
|                                | SW Flow Control:                                    | isable  Time Out: 0                                |
| SOCKET                         | Xon:                                                | 11 Rout:                                           |
| SOCKET Name:                   | Xoff:                                               | 13 Buffer Size: 8192                               |
| Security: Disable 💌            | Cli Getin: Serial-S                                 | tring                                              |
| Security Key:                  | Carial China:                                       |                                                    |
|                                | Oli Welt Time:                                      |                                                    |
| Connect Mode: Always 💌         | Cil Wait Time:                                      | 300 IP Address: 10.10.100 254                      |
| Stop Serial:                   |                                                     | Mask 255,255,255,0 Confirm Cancel Detail           |
| HeartBeat: Enable 💌            | Confirm                                             | Para DHCP: Enable V                                |
| HeartBeat Serial: AAAAAB       | Cancel                                              | Fala DHCP. Enable F-Set Update F-Set Clear VIIPath |
|                                |                                                     |                                                    |
| b)Web 网页                       |                                                     |                                                    |
|                                |                                                     | <b>e</b> – – ×                                     |
| 🔹 I.O.T Workshop 🛛 🗙 🎦 AAAA    | AA X                                                |                                                    |
| ← → C ① 192 168 0 121/socket h | ntml                                                | 國 公 :                                              |
|                                | change the device socke                             | et settings                                        |
|                                |                                                     |                                                    |
| SYSTEM SETTINGS                |                                                     | netp +Add Helper                                   |
|                                |                                                     | Basic Settings                                     |
| SERIAL PORT SETTINGS           | Basic Settings                                      | Dasic Settings                                     |
|                                |                                                     |                                                    |
| COMMUNICATION SETTINGS         | Name                                                | netp                                               |
|                                |                                                     |                                                    |
| CUSTOM SETTINGS                | Butter Size                                         | 8192                                               |
| COSTOM SETTINGS                | Kasa Alina(a)                                       |                                                    |
|                                | Reep Alive(S)                                       | 00                                                 |
| OTHERS                         | Timeout(s)                                          | 0                                                  |
|                                | rincout(3)                                          |                                                    |
|                                |                                                     |                                                    |
|                                | Protocol Settings                                   |                                                    |
|                                |                                                     |                                                    |
|                                | Protocol                                            | Tcp Client                                         |
|                                | Local Port                                          | 0000                                               |
|                                | Local Port                                          | 8899                                               |
|                                |                                                     | 192 168 0 123                                      |
|                                | Server                                              | 102.100.01120                                      |
|                                | Server                                              |                                                    |
|                                | Server<br>Server Port                               | 9000                                               |
|                                | Server<br>Server Port                               | 9000                                               |
|                                | Server<br>Server Port<br>Connect Mode               | 9000<br>Always                                     |
|                                | Server<br>Server Port<br>Connect Mode               | 9000<br>Always                                     |
|                                | Server<br>Server Port<br>Connect Mode<br>Heart Beat | 9000<br>Always                                     |
|                                | Server<br>Server Port<br>Connect Mode<br>Heart Beat | 9000<br>Always                                     |

备注:

- 1、心跳包最长 12 字节,
- 2、若需要发送16进制数据,则字符之间用空格间隔开,如下图。

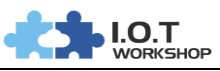

| System              |           |                  |                 |
|---------------------|-----------|------------------|-----------------|
| Felnet:             | Enable 💌  | UART No:         | UART 1 🔻        |
| Felnet Port:        | 23        | UART Protocol:   | NONE 🔻          |
| Felnet Echo:        | Enable 💌  | Frame Length:    | 16              |
| Embedded Web:       | Enable    | Frame Time:      |                 |
| Veb Port:           | 80        | Tag Enable:      | Disable 🔻       |
|                     | Disable   | Tag Start:       |                 |
| NTP Port:           | 123       | Tag End:         |                 |
| NTP GMT:            | 0 🔽       | SW Flow Control: | Disable 💌       |
| OCKET               |           | Xon:             | 11              |
| SOCKET Name:        | netp 💌    | Voff             |                 |
| Security:           | Disable 🔻 |                  |                 |
| Security Key:       |           | Cli Getin:       | Serial-String 🔻 |
|                     |           | Serial-String:   | +++             |
| Connect Mode:       | Always 💌  | Cli Wait Time:   | 300             |
| Stop Serial:        |           |                  |                 |
| HeartBeat:          | Enable 💌  | Confirm          | His Para        |
| la ad Da at Oariali |           | Cancel           | riis Fala       |

3、心跳包功能也可以通过脚本的方式实现,满足特殊的需求,比如如下的功能即可通过脚本实现,详见"HIS 脚本"应用文档。

### A.1.功能需求

netp Socket 通道有有网络连接时向串口发送" netp connected ", 网络连接断开时 向串口发送" netp disconnected "。

netp Socket 通道链接正常时,定时 30 秒发送心跳数据"heartbeat data"。

| 效果展 | 示 | : |
|-----|---|---|
|     |   |   |

| )終 TCP&UDP測试工具 - [192.168.0.121:8899]                                         |                                                                                                    | - 🗆 🗙                              | Setup Detail                                                                                                    | 201490 24/min 1 1                                                      | LA VUNDE 15                                                                                              |                                                        |
|-------------------------------------------------------------------------------|----------------------------------------------------------------------------------------------------|------------------------------------|----------------------------------------------------------------------------------------------------|------------------------------------------------------------------------|----------------------------------------------------------------------------------------------------|--------------------------------------------------------|
| Operate(O) View(V) Windows(W) Help(H<br>CreateConnn C CreateServer & StartSer | ) Language<br>/er 送 🚱   😤 Connect 🐲   🗟 DisconnAll   💥 DeleteConn 🎕   🧕                                                                                                    | ×                                  | System                                                                                                    | Enable                                                                 | UART                                                                                                    |                                                        |
| Properties                                                                    | ✓ År 192.168.0.121.8899         År 192.168.0.121.8899           BertIF:         Send         A twoSend Eve [100 ms           [90:168.0.121         Send Hex         Send Hex           [90:168.0.121         Send Hex         Send Hex           [90:168.0.121         Send Hex         Send Hex           [90:168.0.121         Send Hex         Send Hex           [90:168.0.121         Send Hex         Send Hex           [90:168.0.121         Send Hex         Send Hex           [90:169.0.121         France         Send Hex           [90:169.0.121         France         Send Hex           [90:169.0.121         France         Send Hex           [90:169.0.121         France         Send Hex           [90:169.0.121         France         Send Hex           [90:169.0.121         France         Send Hex           [90:169.0.121         France         Send Hex | 4 b x<br>Send Stop<br>Clear Option | Telnet:<br>Telnet Port:<br>Telnet Echo:<br>Embedded Web:<br>Web Port:<br>NTP:<br>NTP Server:<br>NTP Port:                 | Enable V<br>Enable V<br>Enable V<br>Disable V<br>123                   | UART No:<br>UART Protocol:<br>Frame Length:<br>Frame Time:<br>Tag Enable:<br>Tag Start.<br>Tag Start.    | NONE                                                   |
|                                                                               | Eve [52 az<br>Eve [52 az<br>Count Rec StopShow Clear Save Option<br>Sered D Save(In Time)<br>Recv [6] an bb co dd ce ff<br>Clear                                                                                                    | Growter                            | NTP GMT:<br>SOCKET<br>SOCKET Name:<br>Security:<br>Security:<br>Connect Mode:<br>Stop Serial:<br>HeartBeat:<br>HeartBeat: | 0 V<br>netp V<br>Disable V<br>Always V<br>Enable V<br>AABB CC DD EE FF | SW Flow Control:<br>Xon:<br>Xoff:<br>Cli Getin:<br>Serial-String:<br>Cli Wait Time:<br>Confirm<br>Cancel | Disable v<br>11<br>13<br>Serial-String v<br>+++<br>300 |

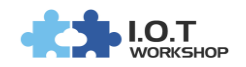

### 16.VPN 模式下 1 对多测试

#### 答:通过 IOTService 工具和 SecureCRT 工具

#### a) 通过串口工具,发送+++进入 cli 模式把每台的 HF2421 的 VPN 模式打开,并且设

#### 置测试 VPN 服务器地址:112.124.43.15

EPORT>SYS EPORT/SYS>Network EPORT/SYS/Network> Show DHCP VPN PortForward Lan Mode EPORT/SYS/Network>

DNS EthMode Quit

HostName Traffic APN Traffic

EPORT/SYS>Network EPORT/SYS/Network>VPN Enable Input NAT Server Address:112.124.43.15 Input User Name[]:hiflying Input Password:test123 SET-OK

当出现 set-ok 的时候 重新启动, 表示 VPN 设置成功, 同样的另外一个 HF2421 进行相同

设置,设置成功后查询 sys/network 获得下面图示。

EPORT/STS/Network>VPN EPORT/SYS/Network>VPN Enable Server:112.124.43.15 Local IP:192.168.18.4 EPORT/SYS/Network>

### b) 然后打开 IOTService 工具

电脑通过连接设备1的 wifi 或者网线连接设备1的以太网网口,打开 IOTService 工具,搜

| 索到设备        | ,如图所示                   | -            |                 |         |              |    |                  |
|-------------|-------------------------|--------------|-----------------|---------|--------------|----|------------------|
| 🔡 I.O.T 服务软 | 次件                      | 1011         |                 |         |              |    |                  |
| 管理 (M) 设置   | <sup>문</sup> (C) 帮助 (H) |              |                 |         |              |    |                  |
| ■● 启动服      | 济 💥 停止肌                 | 勝 🜔 设备约      | 扁辑 🔍 设备状        | 态   蒙城通 | 道            |    | <b>王子</b> 未连接服务器 |
| R 设备类型      | MACthtt                 | 主机名          | IP地址            | 位置      | 虚拟诵道         | 状态 | 软件版本             |
| 1 HF2421    | F0FE6B883514            | Eport-HF2421 | 10.10.100.254   | 本地      |              | 在线 | 1.10g            |
| 2 HF2211    | F0FE6B5DB5A0            | Eport-HF2211 | 101.81.240.177  | 中国-上海   |              | 离线 | 1.09] 新版本        |
| 3 HF2211    | F0FE6B5DBC              | Eport-HF2211 | 101.81.240.177  | 中国.上海   |              | 离线 | 1.09j 新版本        |
| 4 HF2211    | F0FE6B536E24            | Eport-HF2211 | 116.231.252.239 | 中国.上海   | COM2/UDP,未连接 | 离线 | 1.10c            |
| 5 HF2211    | ACCF23FF6080            | Eport-HF2211 | 101.81.240.177  | 中国-上海   |              | 离线 | 1.10c            |
| 6 HF2211    | F0FE6BAD7A04            | Eport-HF2211 | 101.88.239.205  | 中国-上海   |              | 离线 | 1.20             |
|             |                         |              |                 |         |              |    |                  |
|             |                         |              |                 |         |              |    |                  |
|             |                         |              |                 |         |              |    |                  |
|             |                         |              |                 |         |              |    |                  |
|             |                         |              |                 |         |              |    |                  |
|             |                         |              |                 |         |              |    |                  |
|             |                         |              |                 |         |              |    |                  |
|             |                         |              |                 |         |              |    |                  |
|             |                         |              |                 |         |              |    |                  |
|             |                         |              |                 |         |              |    |                  |
|             |                         |              |                 |         |              |    |                  |

并且进入设备编辑界面,把设备1当作服务端进行设置,

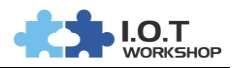

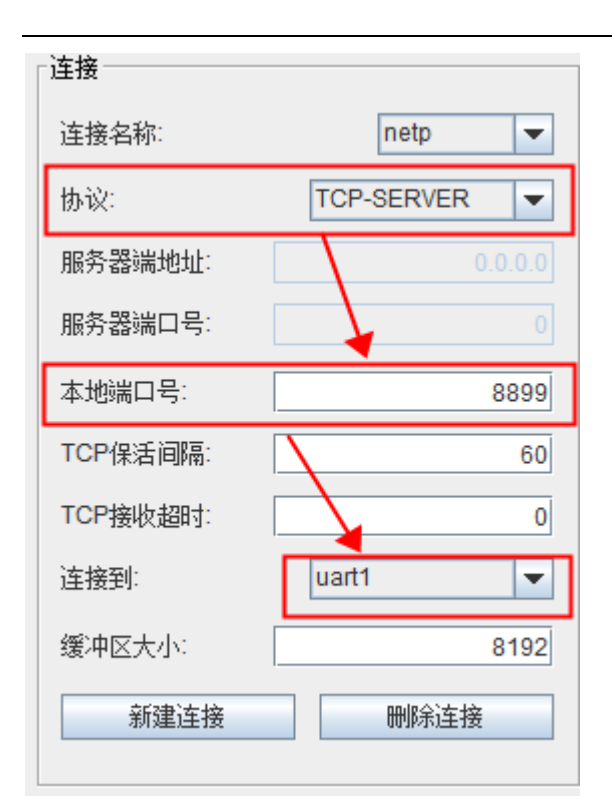

对设备 2 进行下面设置 (此时电脑连接设备 2 的 wifi 或者以太网口,同步骤 b 操作。),作 为客户端使用

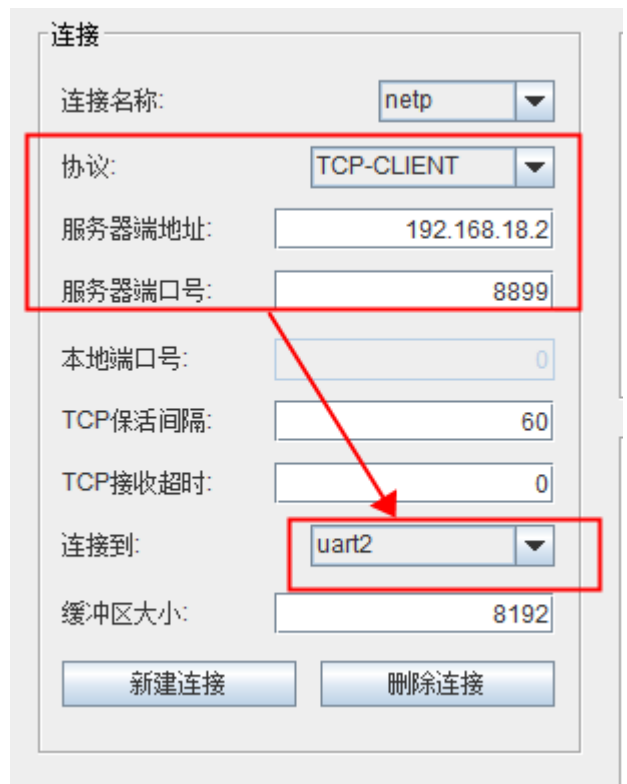

设置完成后 重新启动 HF2421,通过 SecureCRT 查看相关信息 服务端显示能成功获取 client IP 的时候说明成功连接,可以进行透传数据。

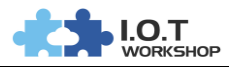

===SOCK Status=== SOCK Name:netp State:Connected Client IP:192.168.18.3 Recv Bytes:0 Recv Frames:0 Send Bytes:0 Send Frames:0 Failed Bytes:0 Failed Frames:0

客户端显示已连接并且读取正确的 Server ip

===SOCK Status=== SOCK Name:netp State:Connected Server IP:192.168.18.2 Recv Bytes:32 Recv Frames:10 Send Bytes:14 Send Frames:5 Failed Bytes:0 Failed Frames:0 ===WIFI Status=== Mode:AP AP SSID:HF2421\_D408

这样两台设备通过串口就可以互相进行数据传输了。 (注:一台服务器可以允许多台客户端设备连接,从而实现一对多的通讯。)

### 17.如何设置 IOTSERVICE 开机启动?

#### 答:通进入系统启动项目启动。

#### a) Win7&10: 进入如下的目录:

#### C:\ProgramData\Microsoft\Windows\Start Menu\Programs\Startup。

#### b)把IOTService快捷方式放入此目录下。

| $\leftarrow \rightarrow \checkmark \uparrow \square \ll N$ | 1icrosoft > Windows > Start Menu > Prog | rams > Startup   | 5 V  | 搜索"Startup" | م<br>ر |
|------------------------------------------------------------|-----------------------------------------|------------------|------|-------------|--------|
| 4. 林冻法问                                                    | 名称 ^                                    | 修改日期             | 类型   | 大小          |        |
| 🗶 化速防内                                                     | 🗟 desktop.ini                           | 2016-07-16 19:45 | 配置设置 | 1 KB        |        |
| OneDrive                                                   | IOTService                              | 2017-11-28 13:36 | 快捷方式 | 3 KB        |        |
| 图片                                                         |                                         |                  |      |             |        |
|                                                            |                                         |                  |      |             |        |